## **Accessing DICOM Data from MAC Computers**

\*\*\*If you are outside of the Brain Mapping Center building you will need to connect to BMC via VPN

1. From the Finder's "Go" Menu, choose "Connect to Server..."

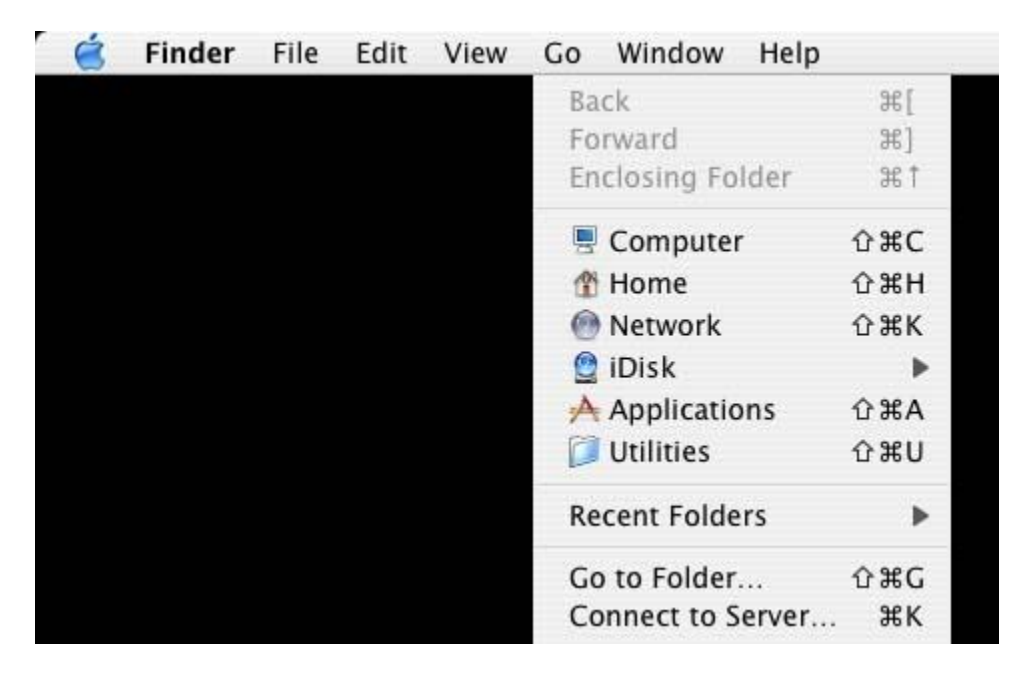

2. Enter "dns0.bmap.ucla.edu" in the Server Address field

| 00                | Connect To Server |         |
|-------------------|-------------------|---------|
| Server Address:   |                   |         |
| dns0.bmap.ucla    | edu               | + 0.    |
| Favorite Servers: |                   |         |
|                   |                   |         |
|                   |                   |         |
|                   |                   |         |
|                   |                   |         |
| ( Remove )        | Browse            | Connect |
|                   |                   |         |

3. For future convenience, press the "+" button so that the server will be added to your "Favorites"

| 00                | Connee   | ct To Server |         |       |
|-------------------|----------|--------------|---------|-------|
| Server Address:   |          |              |         |       |
| dns0.bmap.ucla    | .edu     |              | +       | O.    |
| Favorite Servers: |          |              |         |       |
| 🙍 dns0.bmap.      | ucla.edu |              |         |       |
| Remove            |          | Bro          | wse Cor | inect |

This will allow you to just click on the server to automatically enter the name

| 00                | Connect To Server |         |
|-------------------|-------------------|---------|
| Server Address:   |                   |         |
| dns0.bmap.ucla    | edu               | + 0.    |
| Favorite Servers: |                   |         |
| 📓 dns0.bmap.      | ucla.edu          |         |
|                   |                   |         |
|                   |                   |         |
|                   |                   |         |
| Remove            | Browse            | Connect |
|                   |                   |         |

4. Press the "Connect" button

| Connect to  | the me server unso as. |
|-------------|------------------------|
| <br>O Guest |                        |
| 💽 Registere | ed User                |
| Name:       | Roger Woods            |
| Password:   | [·····                 |

5. If you want the password to be completed automatically in the future, press the "Options" button, check the "Add Password to Keychain" button, and press "OK"

| Preferences                            |
|----------------------------------------|
|                                        |
| Add Password to Keychain               |
| Allow Clear Text Password              |
| Warn when sending password in Clear Te |
| Allow Secure Connections using SSH     |
| Save Preferences                       |

- 6. Press the "Connect" button on the "Connect to file server dns0 as:" dialog"
- 7. For data acquired before April 1, 2008, select "dicom" as the volume that you wish to mount. For data acquired on or after April 1, 2008, select "dicom2" as

the volume that you wish to mount. Press the "OK" button

| dicom<br>Groups<br>imaging_tools | BMCUsers      |  |
|----------------------------------|---------------|--|
| Groups<br>imaging_tools          | dicom         |  |
| imaging_tools                    | Groups        |  |
|                                  | imaging_tools |  |
| rwoods                           | rwoods        |  |

8. Click on the dicom icon in a Finder window to display the files in the directory you would like to browse. Most of the files will have red minus signs indicating that you cannot access them because they belong to other people. You will be able to access the folder of any group to which you belong. DICOM data will be stored according to the group designated on the scanner prior to transfer.

| 000          |    | 🙋 dicom                  |               | $\bigcirc$ |
|--------------|----|--------------------------|---------------|------------|
|              |    |                          | Q-local disks |            |
| Network      | 6  | (                        |               |            |
| Macintosh HD |    |                          |               |            |
| dicom 📤      |    |                          |               |            |
| Desktop      |    |                          |               |            |
|              |    |                          |               |            |
| Applications |    |                          |               |            |
| Documents    |    | •                        |               | - 11       |
| Movies       |    |                          |               |            |
| Pictures     |    |                          |               |            |
|              | •  | 9                        | 9             | M 🔻        |
| ×            | 31 | items, 2.31 TB available |               |            |